## 印鑑登録証明書の申請方法

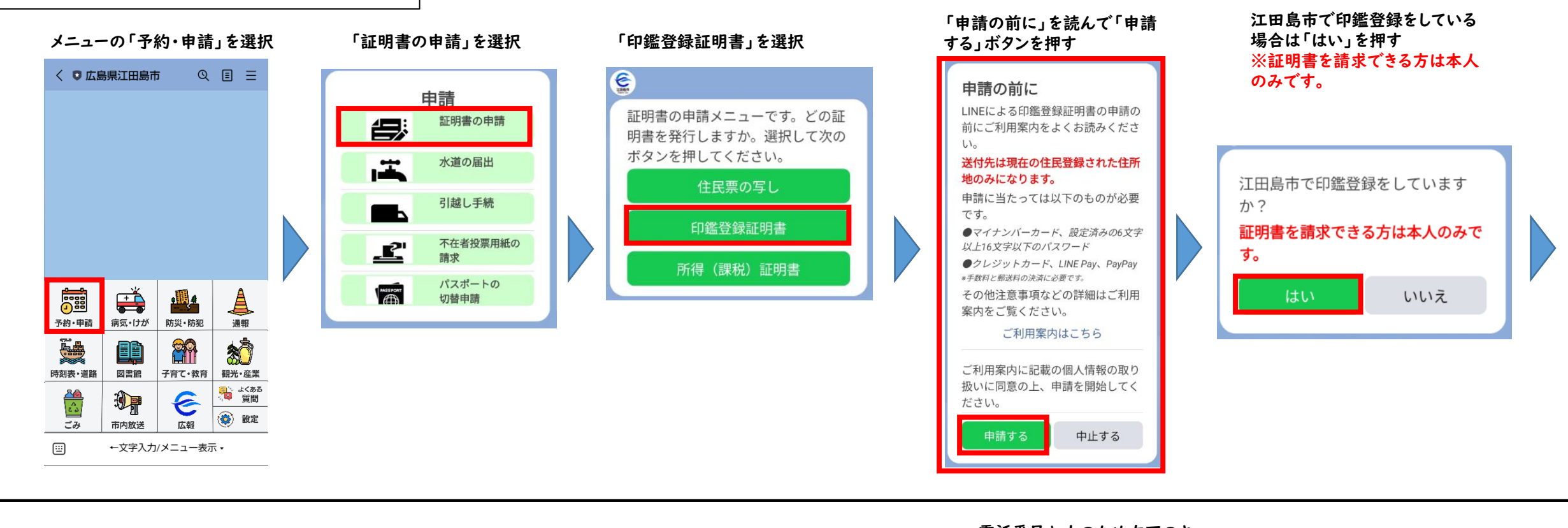

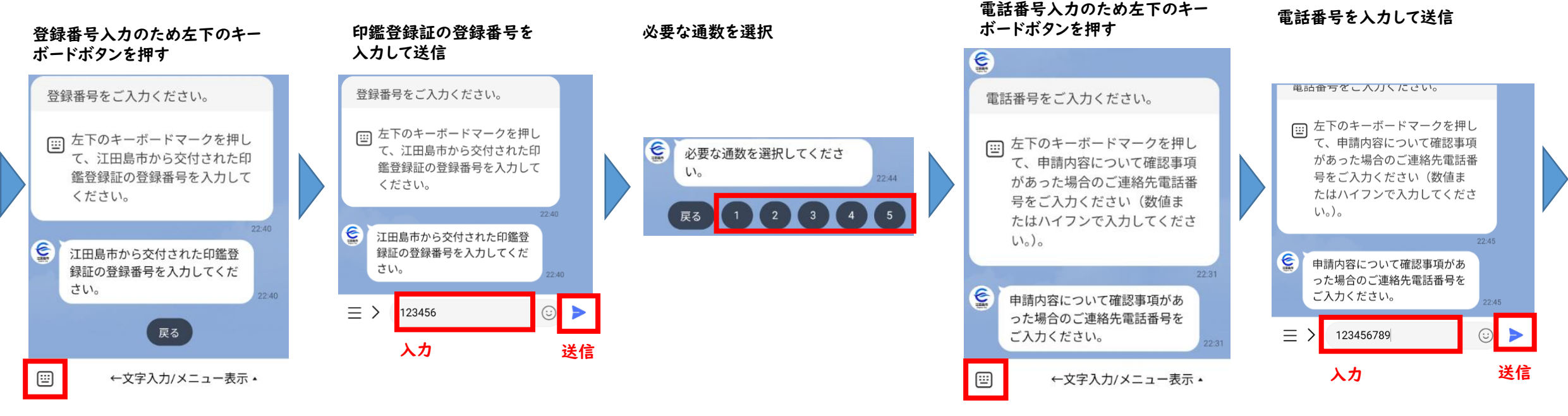

## 個人認証の確認事項 【参考】マイナンバーカードの読み取り画面 証明書の送付先を確認 本人確認完了画面 LINE Pay本人確認 LINE Payへの登録(無料)が必要です。 ※現在の住民登録された住所地以 こちらのボタンをタップしてマイナ 未登録の場合は登録案内画面が出ます。 外には送付できません。 ンバーカードによる本人確認を開始 マイナンバーカードの読取 してください。 (電子署名) (電子署名) E ユーザーが申請先に提出する情報について、マイナンバー カードの署名用電子証明書を用いて電子署名を行い、公的 個人認証を実施します。 <ご確認のお願い> マイナンバーカードから読み取っ この後、下記の処理が行われます。 マイナンバーカードをお手元にご用意ください。 署名用電子証明書パスワ た住所は下記の通りです。この住所 - 15 ・基本情報(氏名・生年月日・性 マイナンバーカードによる本 に証明書をお送りしてよろしいです 6~16文字の英数字を入力して Step 1 パスワードを入力 別・住所)を取得します。 マイナンバーカード発行時に設定した署名用パスワードを 入力してください。 人確認が完了しました か? ください。 ・マイナンバーカードに記載されて 自治体や金融機関への申請内容については、 各申請先に直接お問い合わせください。 江田島市大柿町大原505番地 いる署名用電子証明書をもとに、前 署名用電子証明書バスワード (英数字6~16文字\*アルファベットは大文字のみ) 6~16文字の英数字 段で入力いただいた申請情報に電子 C's マイナンバーカードから読み取りした住所 署名を行います。 利用者証明希電子症 明書相証曲号 いいえ スマホをカードにかざしてください \*「本人確認を開始」ボタンをタッ 3 住民基本台帳用 キャンセル カードを認識すると、読取りが始まります。 ④ 勞而事項入力補助用 陰証器等 プ後、エラーになり先に進めない場 [確認]をタップすると、各申請先が指定したページに移動しま 合、LINEのバージョンが11.21以上 パスワードをお忘れの場合> パスワードをお忘れの場合> かどうか確認してください 確認 本人確認を開始 はじめる

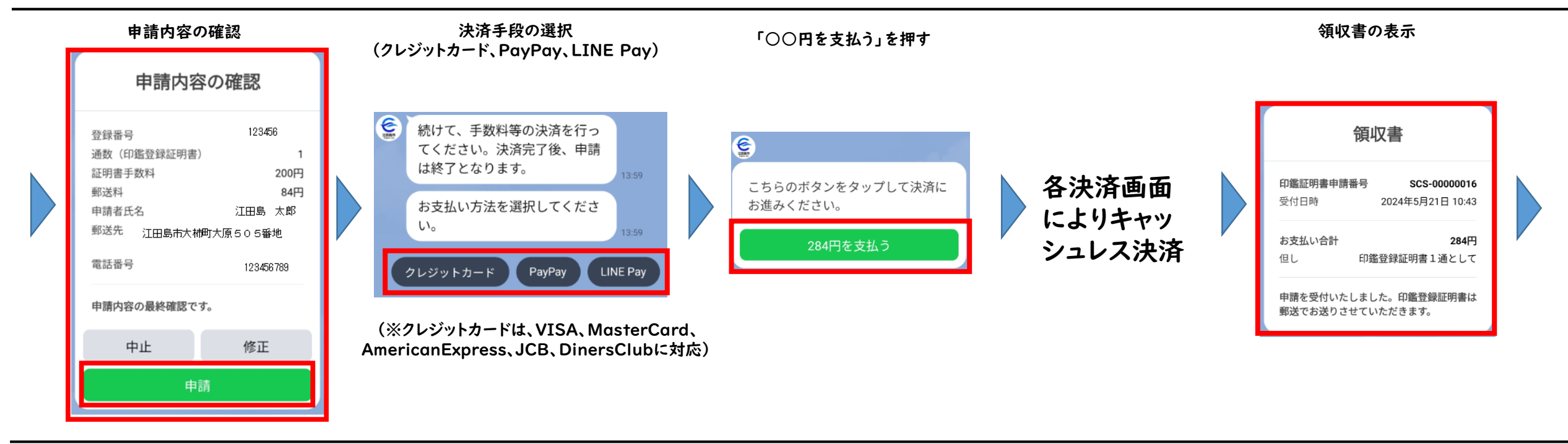

江田島市から証明書を郵送します。
※申請内容によっては江田島市から電話連絡又は
江田島市公式LINEを通して連絡する場合があります。